# КАК ЗАРЕГИСТРИРОВАТЬСЯ

## НА ПОРТАЛЕ ГОСУСЛУГ?

Для упрощенной регистрации на портале Вам понадобятся:

• паспорт (необходимы паспортные данные);

• страховое свидетельство обязательного пенсионного страхования (СНИЛС, его одиннадцатизначный номер);

• мобильный телефон или электронная почта.

После того как Вы перешли на портал (www.pgu48.ru), необходимо в правом верхнем углу сайта кликнуть по ссылке «Регистрация»

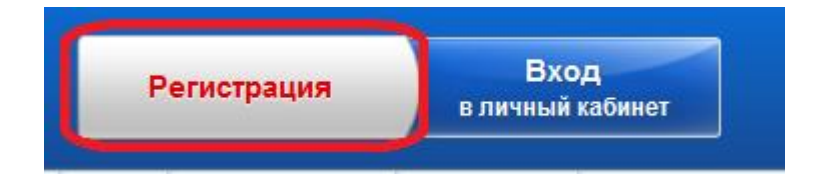

После этого Вам будет предложено пройти процедуру предварительной регистрации.

На данном этапе Вам необходимо заполнить всего 3 поля: фамилия, имя, номер мобильного телефона.

| Регистрация                                                  | Войти                                                               |
|--------------------------------------------------------------|---------------------------------------------------------------------|
| Фамилия                                                      |                                                                     |
| Имя                                                          |                                                                     |
| Мобильный телефон                                            | У меня нет мобильного телефона                                      |
| Нажимая на кнопку «Зарег»<br>с <u>Условиями использовани</u> | істрироваться», вы соглашаетесь<br>в и Политикой конфиденциальности |
| Зареги                                                       | стрироваться                                                        |

Если мобильного телефона у Вас нет, то необходимо нажать на ссылку «У меня нет мобильного телефона» и ввести свой адрес электронной почты.

Если форма заполнена корректно, жмем кнопку «Зарегистрироваться», после чего следует этап подтверждения номера мобильного телефона.

## Подтверждение номера мобильного телефона

i

На номер +7 👘 🖓 🖓 🥵 отправлен код подтверждения. До окончания срока действия кода осталось 296 секунд.

Не получили код подтверждения? Возможно, ваш номер написан с ошибкой. Укажите правильный номер мобильного те

Код подтверждения

Подтвердить

Получить новый код подтверждения

#### Номер телефона будет использоваться:

- для идентификации вашей учётной записи;
- для уведомлений о подозрительных действиях с учётной записью;
- для уведомлений при получении государственных услуг.

Номер телефона не будет использоваться для отправки рекламных сообщений и в иных коммерческих целях.

В поле «Код подтверждения» введите комбинацию из цифр, высланных Вам в виде SMS-сообщения на мобильный телефон, указанный при регистрации. Нажимаем кнопку «Подтвердить».

Если код указан корректно и система подтвердила Ваш номер телефона, то на следующем этапе Вам будет необходимо придумать пароль и задать его через специальную форму, введя всего два раза. Будьте внимательны, данный пароль будет использоваться для входа в Ваш личный кабинет, поэтому крайне не рекомендуется использовать простые комбинации цифр или букв.

### Задайте пароль

| i       | Для завершения регистрации вам необходимо задать пароль, который будет использоваться для | входа в систему. |
|---------|-------------------------------------------------------------------------------------------|------------------|
| Пароль  | lb                                                                                        |                  |
|         |                                                                                           |                  |
| Подтвер | ердите пароль                                                                             |                  |
|         |                                                                                           |                  |
| E Cox   | охранить                                                                                  |                  |

Предварительная регистрация завершена. Теперь Вам доступно ограниченное количество государственных услуг, подтверждение личности для которых не требуется. Для расширения перечня доступных электронных услуг необходимо пройти проверку личных данных в базе данных ФМС и ПФР.

### Поздравляем! Вы только что зарегистрировались

Для использования всех возможностей своей учетной записи вам нужно ввести свои личные данные и осуществить их проверку. Вы можете пропустить этот шаг и перейти к получению <u>государственных услуг</u>, для которых не требуются проверенные данные о вас.

Чтобы приступить к заполнению своих личных данных, необходимо войти в свою учетную запись.

После успешной предварительной регистрации на портале для ввода и подтверждения личных данных Вам необходимо войти в свою учетную запись, используя номер телефона (или адрес электронной почты), указанный при регистрации, и заданный Вами пароль.

| Вход Регистрация        |              |  |  |
|-------------------------|--------------|--|--|
| Телефон E-mail СНИЛС    |              |  |  |
| +7                      |              |  |  |
| Пароль                  |              |  |  |
|                         |              |  |  |
| Запомнить меня          |              |  |  |
| Войти                   |              |  |  |
| Не удается войти?       |              |  |  |
| ВОЙТИ ПРИ ПОМОЩИ        |              |  |  |
| Средства электронной по | <u>дписи</u> |  |  |

Универсальной электронной карты

Как уже было сказано Выше, Вам понадобится паспорт и СНИЛС, а точнее его номер (см. ниже):

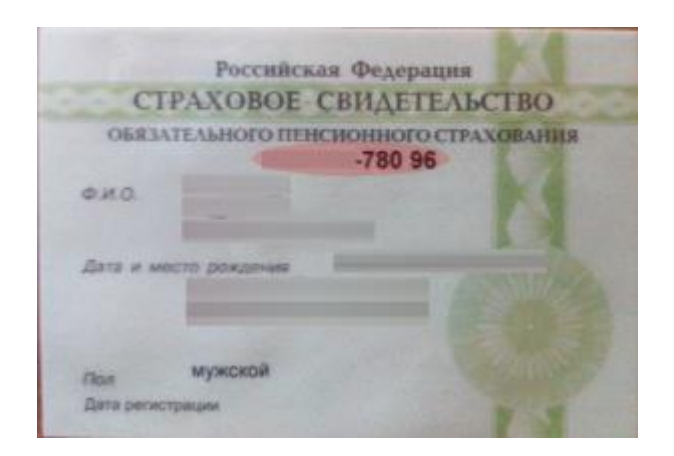

Перейдя по кнопке «Войти», для Вас откроется следующая форма:

#### ЗАПОЛНИТЕ ЛИЧНЫЕ ДАННЫЕ

| Фамилия                              |                                                                                       |
|--------------------------------------|---------------------------------------------------------------------------------------|
| Имя                                  |                                                                                       |
| Отчество (если есть)                 |                                                                                       |
|                                      | Заполнение обязательно, если отчество указано в вашем документе, удостоверяющем лично |
| Пол                                  | Не указан 🗸                                                                           |
| Дата рождения                        |                                                                                       |
| снилс 🕐                              |                                                                                       |
| Гражданство                          | Россия                                                                                |
| Документ, удостоверяющий<br>личность | Паспорт гражданина Российской Федерации -                                             |
| Серия и номер                        |                                                                                       |
| Дата выдачи                          |                                                                                       |
| Кем выдан                            |                                                                                       |
| Код подразделения                    |                                                                                       |

После заполнения формы на предыдущем этапе, указанные Вами личные данные отправляются на автоматическую проверку в Пенсионный Фонд РФ и ФМС.

|                                                                                                    | 2                                                                                                    | 3                                                                                                    |
|----------------------------------------------------------------------------------------------------|----------------------------------------------------------------------------------------------------|----------------------------------------------------------------------------------------------------|
| Ввод личных данных                                                                                                    | Проверка личных данных                                                                                                    | Подтверждение личност                                                                                                    |
| АВТОМАТИЧЕСКАЯ ПРОВЕРКА ЛИ                                                                                                    | ЧНЫХ ДАННЫХ                                                                                                    |                                                                                                    |
| Проверка СНИЛС и персональнь                                                                                                    | их данных в Пенсионном фонде Российской Федерации                                                                                                    |                                                                                                    |
| 😣 Проверка данных документа, удостоверяющего личность, в Федеральной миграционной службе Российской Федерации                                                                                                   |                                                                                                    |                                                                                                    |
| Опроверка данных документа, удо                                                                                                    | остоверяющего личность, в Федеральной миграционно                                                                                                    | й службе Российской Федерации                                                                                                    |
| Ороверка данных документа, удо<br>Зыполняется проверка ваших ли-                                                                                                    | остоверяющего личность, в Федеральной миграционно<br>чных данных                                                                                                    | й службе Российской Федерации                                                                                                    |
| Проверка данных документа, удо<br>Выполняется проверка ваших ли<br>Выполняется автоматическая проверка ва<br>до 5 суток. Если вы не хотите ждать, вы мо<br>ведомлены с помощью sms-сообщения,<br>четной записи. | остоверяющего личность, в Федеральной миграционно<br>чных данных,<br>аших данных, обычно она занимает несколько минут, но в некого<br>ожете закрыть страницу, проверка при этом будет продолжатьс<br>отправленного на номер +7 | й службе Российской Федерации<br>торых случаях проверка может занять<br>я. О завершении проверки вы будете<br>эки вы также можете посмотреть в своей |

С результатами данной проверки Вы сможете ознакомиться через несколько минут. В особых случаях проверка может занять довольно-таки долгий период времени, но случается такое редко. После того как данная процедура успешно завершится, на Ваш мобильный телефон будет выслано SMS-уведомление с результатом проверки, а так же соответствующее состояние отобразится на сайте.

| Заполнение и провер                                                                                                    | ка личных данных                                                                                                    | X (3)                                                                                                    |
|----------------------------------------------------------------------------------------------------|----------------------------------------------------------------------------------------------------|----------------------------------------------------------------------------------------------------|
| Ввод личных данных                                                                                                    | Проверка личных данных                                                                                                    | Подтверждение личност                                                                                                 |
| АВТОМАТИЧЕСКАЯ ПРОВЕРКА ЛИЧНЫХ ДАН                                                                                                    | ных                                                                                                    |                                                                                                    |
| <ul> <li>Проверка СНИЛС и персональных данных в П</li> <li>Проверка данных документа, удостоверяющ</li> <li>Проверка ваших личных данных завершена</li> <li>Ваши личные данные проверены. После повторного вхо<br/>Для получения ряда услуг требуется осуществить подтве<br/>сейчас, либо осуществить эту процедуру позже.</li> <li>Войти повторно</li> </ul> | Пенсионном фонде Российской Федерац<br>его личность, в Федеральной миграцион<br>да в систему вам будет доступен расширенный<br>рждение вашей личности. Вы можете перейти | ции<br>ной службе Российской Федерации<br>перечень государственных услуг.<br>к процедуре подтверждения личности прямо |
| Перейти в каталог услуг З непрочитанных сообщений                                                                                                    |                                                                                                    | > Перейти к подтверждению личности                                                                                    |
| Проверка личных данных<br>завершена успешно. Тепер<br>доступен расширенный пе<br>государственных услуг. Вы<br>можете перейти к процеду<br>подтверждения личности.<br>Воспользуйтесь ссылкой,<br>размешенной в вашем про                                                                                                    | ь вам<br>речень<br>і также<br>ре                                                                                                    |                                                                                                    |

MTS 15:50

### Свою личность Вы можете подтвердить в следующих пунктах верификации в г/ Липецке:

| Наименование                                                                   | Адрес                                                                                                    |
|--------------------------------------------------------------------------------|----------------------------------------------------------------------------------------------------|
| Управление ЗАГС администрации города<br>Липецка                                | Дворец бракосочетания,<br>г.Липецк, ул. Ленина, д. 28                                                         |
|                                                                                | Левобережный отдел управления ЗАГС<br>администрации города Липецка,<br>г. Липецк, пр. Мира, д. 30             |
|                                                                                | Правобережный отдел управления ЗАГС<br>администрации города Липецка,<br>г. Липецк, ул. Пролетарская, д. 14    |
|                                                                                | Октябрьский отдел управления ЗАГС<br>администрации города Липецка,<br>г. Липецк, ул. Космонавтов, д. 2        |
|                                                                                | Советский отдел управления ЗАГС администрации<br>города Липецка,<br>г. Липецк, ул. Липовская, д. 44           |
|                                                                                | Отдел по регистрации смерти управления ЗАГС<br>администрации города Липецка,<br>г. Липецк, пр. Победы, д. 51а |
| Департамент образования администрации<br>города Липецка                        | г. Липецк, ул. Космонавтов, д. 56а, каб. 214                                                                  |
| Департамент градостроительства и<br>архитектуры администрации города Липецка   | г. Липецк, пл. Театральная, д. 1, каб. 205                                                                    |
| Архивное управление администрации города<br>Липецка                            | г. Липецк, ул. Советская, д. 5                                                                                |
| Управление имущественных и земельных<br>отношений администрации города Липецка | г. Липецк, пл. Театральная, д. 1, каб. 229                                                                    |

Полный перечень пунктов регистрации размещен на официальном интернетпортале государственных услуг (<u>http://esia.gosuslugi.ru/public/ra/</u>).

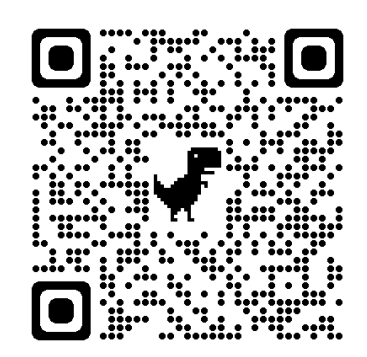

### Внимание! По указанным адресам можно:

- ✓ зарегистрироваться на Едином портале государственных и муниципальных услуг (gosuslugi.ru);
- ✓ подтвердить учетную запись в случае самостоятельной регистрации;
- ✓ восстановить доступ к своей учетной записи.